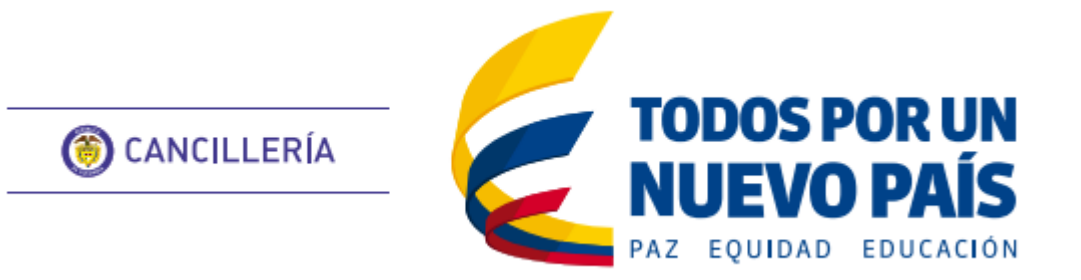

# Guías de Usuario

# CONTENIDO

Solicitud

Antecedentes Disciplinarios. Antecedentes Judiciales. Documento INVIMA Documento firmado por cónsul en Colombia / Ministerio Documento Superintendencia de Industria y Comercio Pasaporte Registraduría Nacional Otros Documentos

Pago y Consulta

<u>Pago.</u> <u>Consulta trámite solicitud.</u>

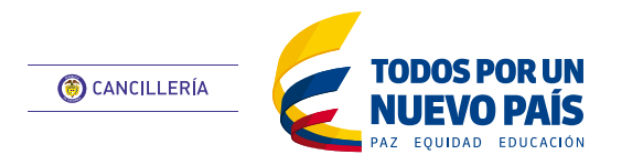

Antecedentes Disciplinarios

Esta guía de usuario ha sido realizada con el objetivo de facilitar el proceso solicitud de apostilla o legalización en línea del Certificado de Antecedentes Disciplinarios, que consiste en la creación de la solicitud, registro de datos personales, datos del documento, pago y entrega del documento apostillado o legalizado al solicitante.

# Creación de Solicitud

- Ingrese a: ٠ https://tramites.cancilleria.gov.co/apostillale galizacion/solicitud/inicio.aspx
- Seleccione en el tipo de documento: ٠ **ANTECEDENTES** "CERTIFICADO DE DISCIPLINARIOS".
- Revise el aviso de privacidad y de su consentimiento seleccionando la casilla de verificación.
- Desarrolle el reCAPTCHA (validación de seguridad)
- Cuando llegue al estado que se muestra en la Imagen AD 1, haga clic en Continuar.

| Seleccione el tipo de documento que va apostillar o legalizar.<br>Tipo de documento<br>CERTIFICADO DE ANTECEDENTES DISCIPLINARIOS<br>Vinisterio de Relaciones Exteriores, con domicillo en la Calle 10 No 5 - 51 Palacio de San Carlos, Dirección correspondencia Carrera 5 No 9 - 03 Edificio Marco Fidel Suárez, PBX 3814000 - F<br>Aviso de privacidad<br>Vinisterio de Relaciones Exteriores, con domicillo en la Calle 10 No 5 - 51 Palacio de San Carlos, Dirección correspondencia Carrera 5 No 9 - 03 Edificio Marco Fidel Suárez, PBX 3814000 - F<br>www.cancilleria.gov.co - contactenos@cancilleria.gov.co Bogotá D.C., Colombia, es responsable de recolectar sus datos personales, del uso que se le de a los mismos y de su protección. Su información personal<br>sara proveer los trámites, servicios o solicitudes de información por usted solicitados y para evaluar la calidad del servicio que le brindamos. Para los fines antes mencionados, requerimos obtener los sig<br>sersonales: identificación, nombres y apellidos. Sus datos personales per deber legal deben permanece en la base de datos de trámites y servicios o no odrán ser suprimidos. Para a conocer dichos proceed<br>equisitos, plazos y modificaciones a esta aviso de privacidad, visite nuestra página de Internet https://ramitesmer.cancilleria.gov.co/tramites/enlinea/condiciones/los html Sus datos personales pueden ser t<br>ratados dentro y fuera del país según lo establezca la ley. En ese sentido, su información puede ser compartida con entidades de control que lo requieran y para las entidades que intervengan con el trám<br>olicitado en cumplimiento de requisitos o notificaciones sobre el estado o novedad del trámite o servicio.<br>Consiento que mis datos personales sean transferidos en los términos que señala el presente aviso de privacidad. | bligator                                                           |
|----------------------------------------------------------------------------------------------------|--------------------------------------------------------------------|
| Tipo de documento CERTIFICADO DE ANTECEDENTES DISCIPLINARIOS  Aviso de privacidad Ministerio de Relaciones Exteriores, con domicilio en la Calle 10 No 5 - 51 Palacio de San Carlos, Dirección correspondencia Carrera 5 No 9 - 03 Edificio Marco Fidel Suárez, PBX 3814000 - F nvwx.cancilleria.gov.co - contactenos@cancilleria.gov.co Bogotá D.C., Colombia, es responsable de recolectar sus datos personales, del uso que se le dé a los mismos y de su protección. Su información per sub-<br>para proveer los trámites, servicios o solicitudes de información por usted solicitados y para evaluar la calidad del servicio que le brindamos. Para los fines antes mencionados, requerimos obtener los sigu-<br>personales; identificación, nombres y apellidos. Sus datos personales por deber legal deben permanecer en la base de datos de trámites y servicios y no podrán ser suprimidos. Para concer dichos procee<br>requisitos, plazos y modificaciones a este aviso de privacidad, visite nuestra página de Internet https://tramitesmer.cancilleria.gov.co/tramites/enlinea/condicionesUso.html Sus datos personales pueden ser t<br>ratados dentro y fuera del país según lo establezca la ley. En ese sentido, su información puede ser compartida con entidades de control que lo requieran y para las entidades que intervengan con el trám<br>volicitado en cumplimiento de requisitos o notificaciones sobre el estado o novedad del trámite o servicio.                                                                                                    |                                                                    |
| CERTIFICADO DE ANTECEDENTES DISCIPLINARIOS  Aviso de privacidad  Vinisterio de Relaciones Exteriores, con domicilio en la Calle 10 No 5 - 51 Palacio de San Carlos, Dirección correspondencia Carrera 5 No 9 - 03 Edificio Marco Fidel Suárez, PBX 3814000 - F  www.cancilleria.gov.co - contactenos@cancilleria.gov.co Bogotá D.C., Colombia, es responsable de recolectar sus datos personales, del uso que se le dé a los mismos y de su protección. Su información personal  sara proveer los trámites, servicios o solicitudes de información por usted solicitados y para evaluar la calidad del servicio que le brindamos. Para los fines antes mencionados, requerimos obtener los sigu sersonales: identificación, nombres y apellidos. Sus datos personales por deber legal deben permanecer en la base de datos de trámites y servicios y no podrán ser suprimidos. Para conocer dichos proced requisitos, plazos y modificaciones a este aviso de privacidad, visite nuestra página de Internet https://tramitesmre.cancilleria.gov.co/tramites/enlinea/condicionesUso.html Sus datos personales pueden ser t reatados dentro y fuera del país según lo establezca la ley. En ese sentido, su información pue ser compartida con entidades de control que lo requieran y para las entidades que intervengan con el trám toolicitado en cumplimiento de requisitos o notificaciones sobre el estado o novedad del trámite o servicio.  Consiento que mis datos personales sean transferidos en los términos que señala el presente aviso de privacidad.                                                                                                    |                                                                    |
| Aviso de privacidad<br>Vinisterio de Relaciones Exteriores, con domicilio en la Calle 10 No 5 – 51 Palacio de San Carlos, Dirección correspondencia Carrera 5 No 9 – 03 Edificio Marco Fidel Suárez, PBX 3814000 – F<br>www.cancilleria.gov.co – contactenos@cancilleria.gov.co Bogotá D.C., Colombia, es responsable de recolectar sus datos personales, del uso que se le dé a los mismos y de su protección. Su información personal<br>sara proveer los trámites, servicios o solicitudes de información por usted solicitados y para evaluar la calidad del servicio que le brindamos. Para los fines antes mencionados, requerimos obtener los sign<br>sersonales: identificación, nombres y apellidos. Sus datos personales por deber legal deben permanecer en la base de datos de trámites y servicios y no podrán ser suprimidos. Para conocer dichos proceer<br>requisitos, plazos y modificaciones a este aviso de privacidad, visite nuestra página de Internet https://tramitesmre.cancilleria.gov.c/tramites/enlinea/condicionesUso.html Sus datos personales pueden ser t<br>ratados dentro y fuera del país según lo establezca la ley. En ese sentido, su información puede ser compartida con entidades de control que lo requieran y para las entidades que intervengan con el trám<br>iolicitado en cumplimiento de requisitos o notificaciones sobre el estado o novedad del trámite o servicio.<br>©<br>Consiento que mis datos personales sean transferidos en los términos que señala el presente aviso de privacidad.                                                                                                    |                                                                    |
| Ministerio de Relaciones Exteriores, con domicilio en la Calle 10 No 5 – 51 Palacio de San Carlos, Dirección correspondencia Carrera 5 No 9 – 03 Edificio Marco Fidel Suárez, PBX 3814000 – f<br>www.cancilleria.gov.co – contactenos@cancilleria.gov.co Bogotá D.C., Colombia, es responsable de recolectar sus datos personales, del uso que se le dé a los mismos y de su protección. Su información personal<br>para proveer los trámites, servicios o solicitudes de información por usted solicitados y para evaluar la calidad del servicio que le brindamos. Para los fines antes mencionados, requerimos obtener los sign<br>personales: identificación, nombres y apellidos. Sus datos personales por deber legal deben permanecer en la base de datos de trámites y servicios y no podrán ser suprimidos. Para conocer dichos procec<br>requisitos, plazos y modificaciones a este aviso de privacidad, visite nuestra página de Internet https://tramitesmre.cancilleria.gov.co/tramites/enlinea/condicionesUso html Sus datos personales pueden ser t<br>ratados dentro y fuera del país según lo establezca la ley. En ese sentido, su información puede ser compartida con entidades de control que lo requieran y para las entidades que intervengan con el trámi<br>tiolicitado en cumplimiento de requisitos o notificaciones sobre el estado o novedad del trámite o servicio.<br>Consiento que mis datos personales sean transferidos en los términos que señala el presente aviso de privacidad.                                                                                                    |                                                                    |
| Consiento que mis datos personales sean transferidos en los términos que señala el presente aviso de privacidad.                                                                                                    | ax 3814<br>erá utili<br>ientes c<br>miento<br>ansferio<br>te o ser |
|                                                                                                    |                                                                    |
| No soy un robot.                                                                                                    |                                                                    |
| Continuar                                                                                                    |                                                                    |

#### Imagen AD 1 Creación de Solicitud

| Paso 1. Datos Personales                                                                        |                                                                                                    | *Campos obligatorios |
|-------------------------------------------------------------------------------------------------|----------------------------------------------------------------------------------------------------|----------------------|
| Seleccione su Tipo de Documento de                                                              | Crear Solicitud - Antecedentes Disciplinarios                                                                  |                      |
| correspondiente.                                                                                | 1. Datos Personales       2. Datos documento       3. Forma de pago                                            |                      |
| <ul> <li>Es recomendado tener un correo de<br/>electrónico para mayor agilidad en el</li> </ul> | 4. Datos pago                                                                                                  |                      |
| trámite.                                                                                        | Datos personales                                                                                               |                      |
| Si lo tiene seleccione la opción SI en la<br>pregunta "¿Tiene Correo Electrónico?",             | Tipo de documento *     Número documento *       CEDULA DE CIUDADANÍA     XXXXXXXXXXXXXXXXXXXXXXXXXXXXXXXXXXXX |                      |

ingrese el correo y la confirmación y finalmente active la casilla de verificación para autorizar la notificación por correo electrónico. Ver Imagen AD 2

De lo contrario seleccione NO. Esto último implica tener que usar la funcionalidad Consultar Trámite Solicitud para verificar el estado de la solicitud y el pago.

Seleccione Continuar para seguir al Paso 2. ٠

i Si tiene correo electrónico regístrelo correctamente, la información del trámite será notificada a este correo. Si NO tiene correo electrónico deberá consultar el estado del trámite a través de la opción "Consultar tramite apostilla" Correo electrónico \* Confirmación correo electrónico ¿Tiene cuenta de correo electrónico?\* correo@mail.com Sí correo@mail.com No Autorizo el uso de mi correo electrónico para recibir notificaciones del trámite \* Continuar

Imagen AD 2 Datos Personales

2 Fecha de Última Actualización: septiembre 21 de 2016

<u>Inicio</u>

#### Paso 2. Datos Documento

Seleccione el país de destino del documento ٠ es decir el país ante el cual presentará el documento.

Según su elección se mostrará el trámite que aplica para el país seleccionado, ya sea apostilla o legalización.

Seleccione el tipo de certificado que necesita tramitar ordinario /especial.

Si tramita el certificado especial para elección, nombramiento o posesión en cargos públicos, seleccione el cargo al que aspira. Ver Imagen AD 3.

Haga clic en Continuar para seguir al Paso 2.1

| Crear Solicitud - Antece                                     | dentes Disciplinarios                                                                            | *Campos obligatoria                                                                                     |
|--------------------------------------------------------------|--------------------------------------------------------------------------------------------------|----------------------------------------------------------------------------------------------------|
| El certificado de antecedente requisitos de cuya elección, o | e <b>especial,</b> refleja todas las anotaciones que<br>esignación o nombramiento y posesión exi | figuren en la base de datos, y se expide para acreditar<br>ge ausencia total o parcial de antecedentes. |
| 1. Datos Personales<br>4. Datos pago                         | 2. Datos documento                                                                               | 3. Forma de pago                                                                                        |
| Datos documento<br>País destino documento *                  | Trámite *                                                                                        | Tipo de certificado *                                                                                   |
|                                                              | i Apostilla                                                                                      | <ul> <li>✓ ESPECIAL</li> <li>✓</li> </ul>                                                               |
| Cargo al que aspira * SENADOR DE LA REPUBLICA                | ~                                                                                                |                                                                                                    |
|                                                              |                                                                                                  | Regresar Continuar                                                                                      |

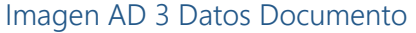

# Paso 2.1 Confirmación de datos y generación de número de solicitud.

Es importante que verifique que todos los datos estén correctos antes de continuar, pues en caso de error no se aceptan correcciones o devoluciones.

- Si los datos NO son correctos seleccione la ٠ opción No y haga clic en Terminar, en este caso no puede continuar con la solicitud hasta que se contacte con la Procuraduría para hacer las correcciones pertinentes.
- Si los datos son correctos, seleccione la ٠ opción SI, y haga clic en Continuar.

#### Paso 3. Pago y Entrega

Se mostrará el mensaje de éxito con el número de solicitud Ver Imagen AD 5. Si registró correo electrónico le llegará un mensaje con los datos de la solicitud.

Guarde el número de solicitud para efectuar la consulta o Pago del trámite.

Una vez haya sido pagada la solicitud y si registró su correo electrónico se le enviará un mensaje con el documento apostillado. En la Imagen DA 1 de la siguiente página podrá ver un ejemplo.

| País destino documento *                                                                          | Trámite *                                                                   | Tipo de certificado *           |
|---------------------------------------------------------------------------------------------------|-----------------------------------------------------------------------------|---------------------------------|
| URUGUAY ~                                                                                         | APOSTILLA                                                                   | ✓ ESPECIAL                      |
| Cargo al que aspira *                                                                             |                                                                             |                                 |
| SENADOR DE LA REPUBLICA                                                                           | ~                                                                           |                                 |
| están correctos y seleccio<br>Tipo documento: CERTIFICADO<br>Nombre titular:<br>Número Documento: | ona Sí, el documento expedido no podrá ser c<br>ANTECEDENTES DISCIPLINARIOS | orregido y no habrá devolución. |
| Los datos están correctos? • Sí                                                                   | No                                                                          |                                 |
|                                                                                                   |                                                                             | Regresar Continuar              |
|                                                                                                   |                                                                             |                                 |
|                                                                                                   | Imagen AD 4 Confirmació                                                     | n de datos                      |
|                                                                                                   | Imagen AD 4 Confirmació                                                     | n de datos                      |

Ha sido registrada exitosamente la solicitud de Apostilla, el número de solicitud es: S16527PXIFNAX con el cual podrá consultar su trámite.

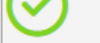

Imagen AD 5 Generación de Número de Solicitud

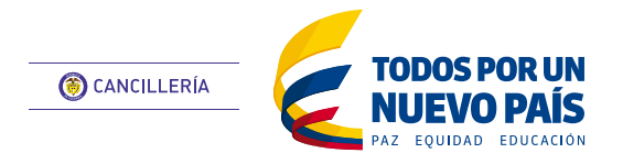

Antecedentes Judiciales

Esta guía de usuario ha sido realizada con el objetivo de facilitar el proceso de solicitud de apostilla o legalización en línea del Certificado de Antecedentes Judiciales para colombianos, que consiste en la creación de la solicitud, registro de datos personales, confirmar fin del documento, verificación de identidad, datos del documento, pago y entrega del documento apostillado o legalizado al solicitante.

> Datos personales Número cédula de ciudadanía \*

# Creación de Solicitud

- Ingrese a: • https://tramites.cancilleria.gov.co/apostillale galizacion/solicitud/inicio.aspx
- Seleccione en el tipo de documento: ٠ "CERTIFICADO DE ANTECEDENTE: JUDICIALES".
- Revise el aviso de privacidad y de su ٠ consentimiento seleccionando la casilla de verificación.
- Desarrolle el reCAPTCHA (validación de seguridad)
- Cuando llegue al estado que se muestra er la Imagen AJ 1, haga clic en Continuar.

| ación de Solicitud                                                                                                    |                                                                                                    |                                                                                                    |                                                                                                    | * Campos obligatorios                                                                                                    |
|----------------------------------------------------------------------------------------------------|----------------------------------------------------------------------------------------------------|----------------------------------------------------------------------------------------------------|----------------------------------------------------------------------------------------------------|----------------------------------------------------------------------------------------------------|
| Indrese at                                                                                                    | Crear solicitud                                                                                                    |                                                                                                    |                                                                                                    |                                                                                                    |
| https://tramites.cancilleria.gov.co/apostillale                                                                                                    | Seleccione el tipo de documento que                                                                                                    | va apostillar o legalizar.                                                                                                    |                                                                                                    |                                                                                                    |
|                                                                                                    | Tipo de documento                                                                                                    |                                                                                                    |                                                                                                    |                                                                                                    |
| Seleccione en el tipo de documento:<br>"CERTIFICADO DE ANTECEDENTES<br>JUDICIALES".<br>Revise el aviso de privacidad y de su<br>consentimiento seleccionando la casilla de<br>verificación.<br>Desarrolle el reCAPTCHA (validación de<br>seguridad)<br>Cuando llegue al estado que se muestra en<br>la Imagen AJ 1, haga clic en <b>Continuar</b> .                                                                                                    | CERTIFICADO DE ANTECEDENTE<br>Aviso de privacidad<br>Ministerio de Relaciones Exteriores, con domicilio en la Cal<br>www.cancilleria.gov.co - contactenos@cancilleria.gov.co Bogot<br>para proveer los trámites, servicios o solicitudes de informaci<br>personales: identificación, nombres y apellidos. Sus datos perso-<br>requisitos, plazos y modificaciones a este aviso de privacidad,<br>tratados dentro y fuera del país según lo establezca la ley. En<br>solicitado en cumplimiento de requisitos o notificaciones sobre<br>Consiento que mis datos personales se | Ie 10 No 5 - 51 Palacio de San Carlos, Dirección correspondenci<br>à D.C., Colombia, es responsable de recolectar sus datos personales, di<br>ón por usted solicitados y para evaluar la calidad del servicio que le<br>ionales por deber legal deben permanecer en la base de datos de tra<br>visite nuestra página de Internet https://tramitesmre.cancilleria.gov.c<br>ese sentido, su información puede ser compartida con entidades de<br>el estado o novedad del trámite o servicio.<br>exan transferidos en los términos que señala el p<br>HA<br>mes | ia Carrera 5 No 9 – 03 Edificio Marco Fidel Suárez, PE<br>el uso que se le dé a los mismos y de su protección. Su inforr<br>brindamos. Para los fines antes mencionados, requerimos<br>ámites y servicios y no podrán ser suprimidos. Para conoc<br>o/tramites/enlinea/condicionesUso.html Sus datos persona<br>control que lo requieran y para las entidades que intervei<br>presente aviso de privacidad. | 3X 3814000 – Fax 3814747<br>mación personal será utilizada<br>: obtener los siguientes datos<br>er dichos procedimientos, los<br>ales pueden ser transferidos y<br>ngan con el trámite o servicio |
|                                                                                                    | Continuar                                                                                                    |                                                                                                    |                                                                                                    |                                                                                                    |
|                                                                                                    |                                                                                                    | Imagen AJ 1 Creación de S                                                                                                    | Solicitud                                                                                                    |                                                                                                    |
| so 1 Datos Personales                                                                                                    | Crear Solicitud - Anteced                                                                                                    | entes Judiciales                                                                                                    |                                                                                                    | *Campos obligatorios                                                                                                    |
|                                                                                                    |                                                                                                    |                                                                                                    |                                                                                                    |                                                                                                    |
| Ingrese su número de cédula de ciudadanía.                                                                                                    | 1. Datos Personales                                                                                                    | 2. Confirmar fines documento                                                                                                    | 3. Verificar identidad                                                                                                    |                                                                                                    |
| For an experimental data to a second second se | 4. Datos documento                                                                                                    | 5. Forma de pago                                                                                                    | 6. Datos pago                                                                                                    |                                                                                                    |

# Es recomendado tener un correo de electrónico para mayor agilidad en el trámite.

Paso 1. Datos Personales

Si lo tiene seleccione la opción SI en la pregunta "¿Tiene Correo Electrónico?", ingrese el correo y la confirmación y finalmente active la casilla de verificación para autorizar la notificación por correo electrónico. Ver Imagen AD 2

| i tiene correo electrónico regísti<br>electrónico deberá consultar el es | elo correctamente, la información del trá   | mite será notificada a este correo. Si NO tiene correo                              |
|--------------------------------------------------------------------------|---------------------------------------------|-------------------------------------------------------------------------------------|
|                                                                          | stado del trámite a través de la opción "Co | nne sera notificada a este correo. Si NO tiene correo<br>msultar tramite apostilla" |
| ïene cuenta de correo electrónico?*                                      | Correo electrónico *                        | Confirmación correo electrónico *                                                   |
| Sí No                                                                    | correo@mail.com                             | correo@mail.com                                                                     |
| Autorizo el uso de mi correo electrónico                                 | para recibir notificaciones del trámite *   |                                                                                     |

De lo contrario seleccione NO. Esto último implica tener que usar la funcionalidad Consultar Trámite Solicitud para verificar el estado de la solicitud y el pago.

Seleccione Continuar para seguir al Paso 2. ٠

Imagen AJ 2 Datos Personales

4 Fecha de Última Actualización: septiembre 21 de 2016

<u>Inicio</u>

#### Paso 2. Confirmar fines documento

• En esta sección aparece una pregunta para definir los fines del documento.

Si está solicitando un certificado de antecedentes judiciales con fin migratorio elija la opción SI. Imagen AJ3

En este caso tendrá que aceptar el acuerdo que se le presenta activando la casilla de verificación.

Si está solicitando un certificado de antecedentes judiciales sin fin migratorio elija la opción NO.

• Haga clic en Continuar para seguir al Paso 4.

Si eligió la opción SI para certificado con fin migratorio y no es posible confirmar información del solicitante, deberá registrarse a través del enlace indicado en la Imagen AJ 4.

#### Paso 3. Verificar Identidad

Diligencie los datos solicitados en el proceso de verificación de identidad los cuales pueden variar de acuerdo a la información que se tenga registrada del solicitante:

#### Certificado de Antecedentes Judiciales Ordinario

En este caso deberá verificar que los datos que se muestran son correctos. Imagen AJ 5

Es importante que verifique que todos los datos estén correctos antes de continuar, pues en caso de error no se aceptan correcciones o devoluciones.

# Certificado de Antecedentes Judiciales con fines migratorios.

- En este caso debe diligenciar la información solicitada para verificar su identidad. Imagen AJ 6.
- Responda a la pregunta solicitada
- Haga clic en Continuar para proceder a la verificación.
- Si los datos ingresados corresponden con los del sistema, permite continuar al Paso 4.
- Si la verificación no es exitosa se muestra el

# Crear Solicitud - Antecedentes Judiciales

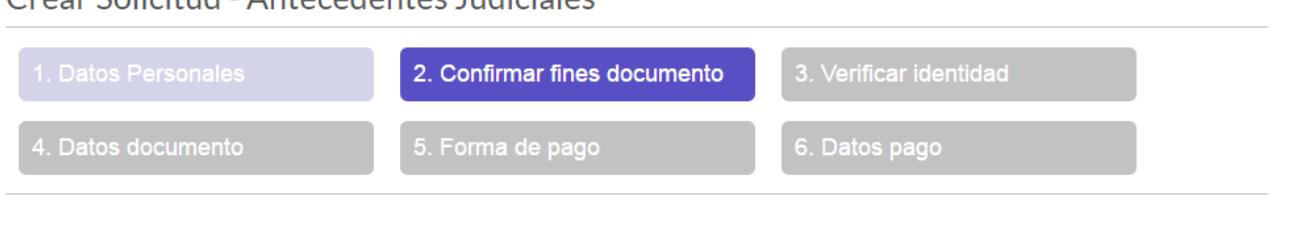

\*Campos obligatorios

#### Confirmar fines documento

¿Requiere y autoriza la consulta y expedición del CERTIFICADO DE ANTECEDENTES JUDICIALES con fines migratorios? Marque Sí cuando requiera presentar el Certificado de Antecedentes en el Exterior.

| $\bullet$ | $\bigcirc$ |    |
|-----------|------------|----|
| Sí        | _          | No |

De acuerdo con lo preceptuado en el artículo 4º del decreto 3738 de 2003, la Información sobre antecedentes penales es reservada; no obstante en cumplimiento de la ley estatutaria 1581 de 2012, se le remite la información sobre sus antecedentes penales por ser usted el titular de la misma y quien dispondrá de ella.

|           | Acepto *                                                                                                    |
|-----------|----------------------------------------------------------------------------------------------------|
|           | Regresar Continuar                                                                                                    |
|           | Imagen AJ 3 Confirmar Fines Documento                                                                                                    |
| $\otimes$ | Realice su registro en el siguiente enlace https://tramitesmre.cancilleria.gov.co/tramites/enlinea/registrarCiudadano.xhtml y vuelva a<br>efectuar la solicitud de Apostilla o Legalización del certificado de Antecedentes. |

#### Imagen AJ 4 Solicitud de registro de persona

| Datos bá                 | ásicos c               | iudadano                                                                                                    |
|--------------------------|------------------------|----------------------------------------------------------------------------------------------------|
| (i)                      | Verifique<br>correctos | que los datos del Certificado de Antecedentes Judiciales que va a apostillar/legalizar están correctos, sí los datos no están<br>y selecciona Sí, el documento expedido no podrá ser corregido y no habrá devolución. |
| Tipo docum<br>Nombre tit | nento:<br>ular:        | CERTIFICACIÓN ANTECEDENTES JUDICIALES SIN FINES MIGRATORIOS                                                                                                    |
| Número Do                | ocumento:              |                                                                                                    |
| ¿Los datos e             | están correc           | € Sí No                                                                                                    |

#### Imagen AJ 5 Confirmación de datos certificado sin fines migratorios

| 1. Datos Personales | 2. Confirmar fines documento    | 3. Verificar identidad |
|---------------------|---------------------------------|------------------------|
| 4. Datos documento  | 5. Forma de pago                | 6. Datos pago          |
| /ovif oon idoutidod |                                 |                        |
| /erificar identidad | Fecha de expedición pasaporte * |                        |

mensaje de la Imagen AJ 7. Si lo desea puede intentar la verificación nuevamente.

Si definitivamente no pudo verificar su identidad, se requiere el envío de su documento digitalizado, posteriormente se le informará para que inicie nuevamente el trámite. Regresar Continuar

## Imagen AJ 6 Verificación de identidad Fines Migratorios

VERIFICACIÓN NO EXITOSA. Para continuar con el proceso siga estos pasos:

Digitalice su cédula colombiana por ambas caras en un archivo en formato PDF.

Diligencie el formulario http://pqrs.cancilleria.gov.co/SolicitudPQRSF.aspx, en tipo de solicitud seleccione "Solicitud de información para trámites" y en clasificación solicitud seleccione "Apostilla/Legalización"

Una vez recibamos la información, haremos la actualización necesaria y le enviaremos a su correo electrónico la confirmación para avanzar con el trámite.

Imagen AJ 7 Mensaje de Verificación no exitosa

5 Fecha de Última Actualización: septiembre 21 de 2016

Inicio

#### Paso 4. Datos Documento

 Seleccione el país de destino del documento es decir el país ante el cual presentará el documento.

Según su elección se mostrará el tipo de trámite que aplica para ese país, ya sea apostilla o legalización. Imagen AJ8

• Haga clic en Continuar para seguir al Paso 5.

# Paso 5. Pago y Entrega

Se mostrará el mensaje de éxito con el número de solicitud Ver Imagen AJ 9. Si registró correo electrónico le llegará un mensaje con los datos de la solicitud.

Guarde el número de solicitud para <u>consulta</u> y <u>Pago del trámite.</u>

Una vez haya sido pagada la solicitud y si registró su correo electrónico se le enviará un mensaje con el documento apostillado. En la <u>Imagen DA 1</u> podrá ver un ejemplo, con los elementos del documento apostillado.

| Crear Solicitud - Antece                    | edentes Judiciales           |                        |  |
|---------------------------------------------|------------------------------|------------------------|--|
| 1. Datos Personales                         | 2. Confirmar fines documento | 3. Verificar identidad |  |
| 4. Datos documento                          | 5. Forma de pago             | 6. Datos pago          |  |
|                                             |                              |                        |  |
| Datos documento<br>País destino documento * | Trámite *                    |                        |  |

Imagen AJ8 Datos del documento

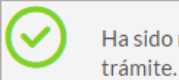

Ha sido registrada exitosamente la solicitud de **Apostilla**, el número de solicitud es: **S16531PHBKYAJ** con el cual podrá consultar su trámite.

Imagen AJ9 Creación y asignación exitosa de número de solicitud

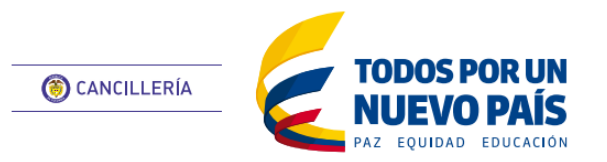

Notificación sanitaria obligatoria y certificado de venta libre - INVIMA

Esta guía de usuario ha sido realizada con el objetivo de facilitar el proceso de apostilla o legalización en línea de los documentos expedidos por el INVIMA: Notificación sanitaria obligatoria y certificado de venta libre, que consiste en la creación de la solicitud, registro de datos personales, datos del documento, validación del documento, pago y entrega del documento apostillado o legalizado al solicitante.

¿Tiene cuenta de correo electrónico?\*

No

Sí

# Creación de Solicitud

- Ingrese a: ٠ https://tramites.cancilleria.gov.co/apostillale galizacion/solicitud/inicio.aspx
- Seleccione en el tipo de documento: ٠ "DOCUMENTO INVIMA".
- Revise el aviso de privacidad y de su consentimiento seleccionando la casilla de verificación.
- Desarrolle el reCAPTCHA (validación de seguridad)
- Cuando llegue al estado que se muestra en la Imagen INV 1, haga clic en Continuar.

## Paso 1. Datos Personales

Es recomendado tener un correo de electrónico para mayor agilidad en el trámite.

Si lo tiene seleccione la opción SI en la pregunta "¿Tiene Correo Electrónico?", ingrese el correo y la confirmación y finalmente active la casilla de verificación para autorizar la notificación por correo electrónico. Ver Imagen INV 2

De lo contrario seleccione NO. Esto último implica tener que usar la funcionalidad Consultar Trámite Solicitud para verificar el estado de la solicitud y el pago.

Haga clic en Continuar para seguir al paso 3.

# Paso 2. Datos Documento

Seleccione el país de destino del documento es decir el país ante el cual presentará el documento.

Según su elección se mostrará el tipo de trámite que aplica para ese país, ya sea apostilla o legalización. Imagen INV 3.

|                                                                                                    | tud                                                                                                    |                                                                                                    |
|----------------------------------------------------------------------------------------------------|----------------------------------------------------------------------------------------------------|----------------------------------------------------------------------------------------------------|
| G Seleccion                                                                                                    | e el tipo de documento que va apostillar o legalizar.                                                                                                    |                                                                                                    |
| Tipo de documento                                                                                                    |                                                                                                    |                                                                                                    |
| DOCUMENTO                                                                                                    | INVIMA                                                                                                    | ~                                                                                                    |
| Aviso de priva                                                                                                    | cidad                                                                                                    |                                                                                                    |
| www.cancilleria.gov.co - cor<br>para proveer los trámites, s<br>personales: identificación, m<br>requisitos, plazos y modifica<br>tratados dentro y fuera del<br>solicitado en cumplimiento c<br>Consiento que | sctens@cancilleria.govco Bogotă D.C., Colombia, es responsa<br>vicios o solicitudes de información por usted solicitados y pa<br>mbres y apellidos. Sus datos personales por deber legal deber<br>iones a este aviso de privacidad, visite nuestra página de Inter<br>als según lo establecca la ley. En ese sentido, su información p<br>requisitos o notificaciones sobre el estado o novedad del trámi<br>mis datos personales sean transferidos en l | uble de recolectar sus datos personales, del uso que se le dé a los mismos y de su protección. Su información personal será utili<br>ara evaluar la calidad del servicio que le brindamos. Para los fines antes mencionados, requerimos obtener los siguientes d<br>in permanecer en la base de datos de trámites y ervicios y no podrán ser suprindios. Para conocer cichos procedimiento<br>rnet https://tramitesmre.cancilleria.gov.co/tramites/enlinea/condicionesUso.html Sus datos personales pueden ser transferio<br>puede ser compartida con entidades de control que lo requieran y para las entidades que intervengan con el trámite o ser<br>ite o servicio. |
|                                                                                                    |                                                                                                    |                                                                                                    |
| Vo soy un r                                                                                                    | bot. reCAPTCHA<br>Privacidad - Condiciones                                                                                                    |                                                                                                    |
| Vo soy un r                                                                                                    | ybot.<br>reCAPTCHA<br>Privacidad - Condiciones                                                                                                    |                                                                                                    |
| Vo soy un t                                                                                                    | obot.<br>reCAPTCHA<br>Privacidad - Conditiones                                                                                                    | V 1. Creación de solicitud                                                                                                    |

Si tiene correo electrónico regístrelo correctamente, la información del trámite será notificada a este correo. Si NO tiene correo

electrónico deberá consultar el estado del trámite a través de la opción "Consultar tramite apostilla"

correo@mail.com

Correo electrónico \*

Autorizo el uso de mi correo electrónico para recibir notificaciones del trámite

|                                                    | 4.6                                                                                               | *Campos obligatorio                                                        |
|----------------------------------------------------|---------------------------------------------------------------------------------------------------|----------------------------------------------------------------------------|
| Crear Solicitud - INVIN                            | /IA                                                                                               |                                                                            |
| 1. Datos Personales                                | 2. Datos documento                                                                                | 3. Validar documento                                                       |
| 4. Forma de pago                                   | 5. Datos pago                                                                                     |                                                                            |
| Datos documento                                    |                                                                                                   |                                                                            |
| País destino documento *                           | Trámite *                                                                                         | Nombre/Tipo de documento *                                                 |
| CHILE 🗸                                            |                                                                                                   | ✓ CERTIFICADO DE VENTA LIBRE ✓                                             |
| Código de documento *                              |                                                                                                   |                                                                            |
| ****                                               |                                                                                                   |                                                                            |
| Adjunte el documento que documento digitalizado de | e va a apostillar o legalizar digitalizado en for<br>ebe ser completamente legible incluyendo los | nato pdf con tamaño máximo de 11 Megabyte (MB). El<br>sellos y las firmas. |
| Cargar documento *                                 |                                                                                                   |                                                                            |
| Seleccionar archivo NSO_2                          | .6.pdf                                                                                            |                                                                            |

- Seleccione el tipo de documento INVIMA a apostillar ya sea una Notificación Sanitaria Obligatoria o el Certificado de Venta Libre.
- Ingrese el Código del CERTIFICADO DE VENTA LIBRE o la NOTIFICACION SANITARIA OBLIGATORIA.
- Adjunte el documento en formato PDF certificado y firmado digitalmente que le fue otorgado por el INVIMA.
- Haga clic en Validar Documento

Imagen INV 3. Datos del Documento

7 Fecha de Última Actualización: septiembre 21 de 2016 Inicio

Confirmación correo electrónico \*

Continuar

correo@mail.com

- Si el documento es validado exitosamente, se muestran los datos de confirmación. Imagen INV 4. De lo contrario, si aparece un mensaje de error, verifique que el código del documento coincida con el del documento original que ha sido cargado.
- Es importante que verifique que todos los datos estén correctos antes de continuar, pues en caso de error no se aceptan correcciones o devoluciones.

## Paso 4. Pago y Entrega

- Se mostrará el mensaje de éxito con el número de solicitud Ver Imagen INV 5. Si registró correo electrónico le llegará un mensaje con los datos de la solicitud.
- Guarde el número de solicitud para consultas y Pago del trámite.
- Una vez haya sido pagada la solicitud y si registró su correo electrónico se le enviará un mensaje con el documento apostillado o legalizado. En la <u>Imagen DA 1</u> podrá ver un ejemplo, con los elementos del documento apostillado o legalizado.

| Crear Solicit     | ud - INVIMA             |                                     |                   | *Campos obligatori      |
|-------------------|-------------------------|-------------------------------------|-------------------|-------------------------|
| 1. Datos Perso    | onales                  | 2. Datos documento                  | 3. Validar docur  | nento                   |
| 4. Forma de pa    | ago                     | 5. Datos pago                       |                   |                         |
| Validar docume    | ento                    |                                     |                   |                         |
| (i) Verifique     | que los datos correspor | ndan a los documentos que va a apos | tillar/legalizar. |                         |
| Trámite:          | LEGALIZACIONES          |                                     |                   |                         |
| Entidad:          | INVIMA                  |                                     |                   |                         |
| Tipo documento:   | CERTIFICADO DE VEN      | TA LIBRE                            |                   |                         |
| Nombre titular:   | PROFILE 1.1             |                                     |                   |                         |
| Número Documento: |                         |                                     |                   |                         |
|                   |                         |                                     | Regre             | sar Registrar solicitud |

Imagen INV 4. Confirmación de datos del documento

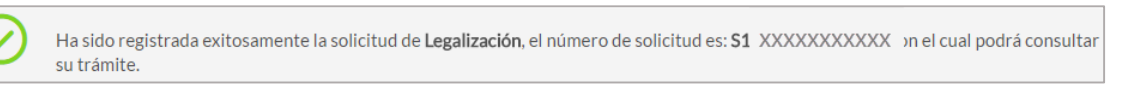

Imagen INV 5. Registro Exitoso de Solicitud

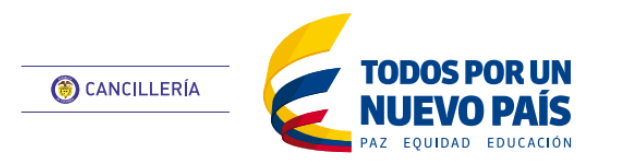

Otros Documentos

Esta guía de usuario ha sido realizada con el objetivo de facilitar el proceso de solicitud de apostilla o legalización en línea de los documentos no incluidos en la lista de Tipo de documento; el proceso consiste en la creación de la solicitud, registro de los datos del documento o documentos, pago, verificación en oficina y entrega del documento apostillado o legalizado al solicitante.

## Creación de Solicitud

- Ingrese a: <u>https://tramites.cancilleria.gov.co/apostillale</u> galizacion/solicitud/inicio.aspx
- Seleccione en el tipo de documento: "OTROS DOCUMENTOS".
- Revise el aviso de privacidad y de su consentimiento seleccionando la casilla de verificación.
- Desarrolle el reCAPTCHA (validación de seguridad)
- Cuando llegue al estado que se muestra en la Imagen OD1, haga clic en **Continuar.**

#### Paso 1. Datos Personales

• Es recomendado tener un correo de electrónico para mayor agilidad en el trámite.

Si lo tiene seleccione la opción SI en la pregunta "¿Tiene Correo Electrónico?", ingrese el correo y la confirmación y finalmente active la casilla de verificación para autorizar la notificación por correo electrónico. Ver Imagen OD 2

De lo contrario seleccione NO. Esto último implica tener que usar la funcionalidad Consultar Trámite Solicitud para verificar el estado de la solicitud y el pago.

• Haga clic en Continuar para seguir al paso 3.

| Seleccione el tipo de documento que                                                                                                    | e va apostillar o legalizar.                                                                                                    |                                                                                                    |
|----------------------------------------------------------------------------------------------------|----------------------------------------------------------------------------------------------------|----------------------------------------------------------------------------------------------------|
| Tipo de documento                                                                                                    |                                                                                                    |                                                                                                    |
| OTROS DOCUMENTOS                                                                                                    | ~                                                                                                    |                                                                                                    |
| Aviso de privacidad                                                                                                    |                                                                                                    |                                                                                                    |
| Ministerio de Relaciones Exteriores, con domicilio en la C<br>www.cancilleria.gov.co - contactenos@cancilleria.gov.co Bogo<br>para proveer los trámites, servicios o solicitudes de informar<br>personales: identificación, nombres y apellidos. Sus datos pe<br>requisitos, plazos y modificaciones a este aviso de privacidad<br>tratados dentro y fuera del país según lo establezca la ley. En<br>solicitado en cumplimiento de requisitos o notificaciones sobri | alle 10 No 5 – 51 Palacio de San Carlos, Dirección corre:<br>tá D.C., Colombia, es responsable de recolectar sus datos pers<br>ción por usted solicitados y para evaluar la calidad del servió<br>resonales por deber legal deben permanecer en la base de da<br>i, visite nuestra página de Internet https://tramitesmre.cancill<br>n ese sentido, su información puede ser compartida con enti<br>e el estado o novedad del trámite o servicio. | pondencia Carrera 5 No 9 – 03 Edificio Marco Fidel Suárez, PBX 3814000 – Fax 381<br>onales, del uso que se le dé a los mismos y de su protección. Su información personal será util<br>io que le brindamos. Para los fines antes mencionados, requerimos obtener los siguientes e<br>tos de trámites y servicios y no podrán ser suprimidos. Para conocer dichos procedimiento<br>rria.gov.co/tramites/enlinea/condicionesUso.html Sus datos personales pueden ser transferi<br>Jades de control que lo requieran y para las entidades que intervengan con el trámite o se |
| Consiento que mis datos personales s                                                                                                    | sean transferidos en los términos que señ                                                                                                    | ala el presente aviso de privacidad.                                                                                                    |
| Vo soy un robot.                                                                                                    | TCHA<br>ciones                                                                                                    |                                                                                                    |
| Continuar                                                                                                    |                                                                                                    |                                                                                                    |
| Continuar                                                                                                    | Imagen OD1. Crea                                                                                                    | r Solicitud                                                                                                    |
| Continuar<br>rear solicitud                                                                                                    | lmagen OD1. Crea                                                                                                    | r Solicitud<br>*Campos obliga                                                                                                    |
| Continuar<br>rear solicitud<br>Datos Personales<br>Datos pago                                                                                                    | Imagen OD1. Crea                                                                                                    | r Solicitud<br>* Campos obliga<br>Forma de pago                                                                                                    |
| Continuar<br>rear solicitud<br>Datos Personales<br>Datos pago<br>atos personales                                                                                                    | Imagen OD1. Crea                                                                                                    | r Solicitud<br>*Campos obliga<br>Forma de pago                                                                                                    |
| Continuar<br>rear solicitud<br>Datos Personales<br>Datos pago<br>atos personales<br>Si tiene correo electrónico regí<br>electrónico deberá consultar el                                                                                                    | Imagen OD1. Crea<br>Datos documento                                                                                                    | r Solicitud<br>* Campos obliga<br>Forma de pago                                                                                                    |
| Continuar<br>rear solicitud<br>Datos Personales<br>Datos pago<br>atos personales<br>Si tiene correo electrónico regí<br>electrónico deberá consultar el<br>iene cuenta de correo electrónico?*                                                                                                    | Imagen OD1. Crea<br>Datos documento                                                                                                    | r Solicitud<br>* Campos obliga<br>Forma de pago                                                                                                    |

#### Imagen OD2. Datos Personales

#### Paso 2. Datos Documento

• Seleccione el país de destino del documento es decir el país ante el cual presentará el documento.

Según su elección se mostrará automáticamente el tipo de trámite que aplica para ese país, ya sea apostilla o legalización. Imagen OD 3.

- Registre el número de hojas total que tiene el documento físico, tenga en cuenta que una hoja son dos páginas.
- Haga clic en Seleccionar archivo para cargar el documento digitalizado en formato PDF, tenga en cuenta que los sellos, firmas y contenido del documento debe ser perfectamente legibles.
- Haga clic en el botón Agregar para crear el registro del documento.
- Puede agregar hasta 10 documentos por solicitud.
- Verifique que todos los documentos que se van a apostillar o legalizar hayan sido registrados correctamente mediante la opción de consulta. En caso de error puede eliminar y volver a crear el registro.
- Haga clic en Registrar Solicitud para continuar.
- Se mostrará el mensaje de éxito con el número de solicitud Ver Imagen OD 4. Si registró correo electrónico le llegará un mensaje con los datos de la solicitud.
- Guarde el número de solicitud para consultas y Pago del trámite.

#### Paso 3. Análisis de Documentos

 A partir de la creación de la solicitud deberá esperar el estudio de los documentos enviados. (24 horas).

#### Paso 4. Pago y Entrega

• Cuando se haya efectuado el estudio de la

| Cre    | ear solicitud                                       | d                    |                     |                            |         |                |       | Campos obligatorio |
|--------|-----------------------------------------------------|----------------------|---------------------|----------------------------|---------|----------------|-------|--------------------|
| 1      |                                                     | ales                 | 2. Datos do         | ocumento                   |         | 3. Forma de pa | ago   |                    |
| 4      | . Datos pago                                        |                      |                     |                            |         |                |       |                    |
| Da     | itos document                                       | to                   |                     |                            |         |                |       |                    |
| País d | lestino documento *                                 |                      | Trámite *           |                            |         | Número ho      | jas * |                    |
| SE     | LECCIONE                                            | ~ 🤨                  | LEGALIZ             | ZACION                     |         | ·              | Ð     |                    |
| Larga  | digitalizado o<br>ar documento<br>eleccionar archiv | debe ser completamen | te legible incluyen | do los sellos y las<br>gar | firmas. |                |       |                    |
|        | Trámite                                             | País destino         | Número hojas        | Opción                     |         |                |       |                    |
| 1      | APOSTILLA                                           | VENEZUELA            | 1                   | QX                         |         |                |       |                    |
| 2      | LEGALIZACION                                        | TURKMEKISTAN         | 2                   |                            |         |                |       |                    |
|        | *                                                   | ,                    | n.                  |                            |         |                |       |                    |
| Re     | gistrar solicitud                                   |                      |                     |                            |         |                |       |                    |
|        |                                                     |                      | Imagen (            | OD3. Dato                  | s Docum | ento           |       |                    |

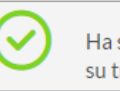

Ha sido registrada exitosamente la solicitud de Legalización, el número de solicitud es: S1 XXXXXXXXXXX ) n el cual podrá consultar su trámite.

Imagen OD4. Generación de número de solicitud

solicitud de los documentos se le enviará un correo electrónico con el resultado del estudio, para su revisión, aprobación y pago.

 Una vez haya sido pagada la solicitud y si registró su correo electrónico se le enviará un mensaje con el documento apostillado o legalizado. Si no registró correo, deberá obtener el documento por la opción <u>Consultar Apostilla/Legalización.</u>

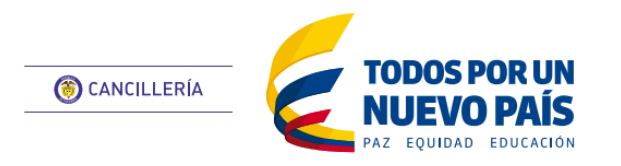

Documento firmado por Cónsul / Ministerio

Esta guía de usuario ha sido realizada con el objetivo de facilitar el proceso de apostilla o legalización en línea de los documentos firmados por Cónsul de Colombia y documentos expedidos por el Ministerio de Relaciones Exteriores con los criterios de validez electrónica. El proceso consiste en el registro de datos personales, datos y carga de documento a apostillar o legalizar, validación de los documentos, pago del trámite y entrega del documento apostillado o legalizado al solicitante.

# Creación de Solicitud

- Ingrese a: <u>https://tramites.cancilleria.gov.co/apostillale</u> <u>galizacion/solicitud/inicio.aspx</u>
- Seleccione en el tipo de documento: "DOCUMENTO FIRMADO POR CÓNSUL O MINISTERIO DE RELACIONES EXTERIORES".
- Revise el aviso de privacidad y de su consentimiento seleccionando la casilla de verificación.
- Desarrolle el reCAPTCHA (validación de seguridad)
- Cuando llegue al estado que se muestra en la Imagen DC1, haga clic en **Continuar.**

## Paso 1. Datos Personales

• Es recomendado tener un correo de electrónico para mayor agilidad en el trámite.

Si lo tiene seleccione la opción SI en la pregunta "¿Tiene Correo Electrónico?", ingrese el correo y la confirmación y finalmente active la casilla de verificación para autorizar la notificación por correo electrónico. Ver Imagen DC 2

De lo contrario seleccione NO. Esto último implica tener que usar la funcionalidad Consultar Trámite Solicitud para verificar el estado de la solicitud y el pago.

• Haga clic en Continuar para seguir al paso 2.

#### Paso 2. Datos Documento

 Seleccione el país de destino del documento es decir el país ante el cual presentará el documento.

|                                                                                                    | le cancillería                                                                                                    | Apostilla / Legalización                                                                                                    |
|----------------------------------------------------------------------------------------------------|----------------------------------------------------------------------------------------------------|----------------------------------------------------------------------------------------------------|
| Crear                                                                                                    | solicitud                                                                                                    | * Campos obligatorios                                                                                                    |
| i                                                                                                    | Los documentos que puede apostillar o legalizar s<br>• Acta renuncia nacionalidad.<br>• Certificación (Certificación, Cert. existencia<br>• Certificado de Nacionalidad.<br>• Copia de registro civil<br>• Permiso salida menor/Autenticaciones de fi<br>• Visa.                                                                                                    | son:<br>a legal de sociedades, cert. fé de vida).<br>irma, Reconocimiento de firma).                                                                                                    |
| ripo de doc<br>DOCUN                                                                                                    | umento / Entidad<br>MENTO FIRMADO POR CONSUL O MINI                                                                                                    |                                                                                                    |
| Aviso d                                                                                                    | le privacidad                                                                                                    |                                                                                                    |
|                                                                                                    | elaciones Exteriores, con domicilio en la Calle 10 No 5 - 51 Pala                                                                                                    | acio de San Carlos, Dirección correspondencia Carrera 5 No 9 - 03 Edificio Marco Fidel Suárez, PBX 3814000 - Fax 3814747                                                                                                    |
| Ministerio de R<br>www.cancilleria.<br>Nara proveer los<br>Personales: iden<br>equisitos, plazo<br>ratados dentro<br>olicitado en cun               | govco - contactenos@cancilieria.govco Bogotá D.C., Colombia, es res<br>t trámites, servicios o solicitudes de información por usted solicitado<br>tificación, nombres y apellidos. Sus datos personales por deber lega,<br>s y modificaciones a este aviso de privacidad, visite nuestra págian do<br>y fuera del país según lo establezca la ley. En ese sentido, su inform<br>pilimiento de requisitos o notificaciones sobre el estado o novedad de                                                  | sponsable de recolectar sus datos personales, del uso que se le dé a los mismos y de su protección. Su información personal será utilizada<br>os y para evaluar la calidad del servicio que le brindamos. Para los fines antes mencionados, requerimos obtener los siguientes datos<br>il deben permanecer en la base de datos de trainites y servicios y no podrán ser suprimidos. Para conocer dichos procedimientos, los<br>le Internet https://trainitesrine.cancilleria.gov.co/trainites/enlinea/condicionesUso.html Sus datos personales pueden ser transferidos y<br>ación puede ser compartida con entidades de control que lo requieran y para las entidades que intervengan con el trámite o servicio<br>il trámite o servicio.                                                                |
| Vinisterio de R<br>www.cancilleria.<br>sara proveer los<br>sersonales: iden<br>requisitos, plazo<br>ratados dentro<br>solicitado en cun<br>Consient | govco - contactenos@cancilieria gov.co Bogotá D.C., Colombia, es res<br>tramites, servicios e solicitudes de información por usted solicitade<br>tificación, nombres y apellidos. Sus datos personales por deber lega<br>y modificaciones este aviso de privacidad, visite neuestra página d<br>y fuera del país según lo establezca la ley. En ese sentido, su inform<br>splimiento de requisitos o notificaciones sobre el estado o novedad de<br>to que mís datos personales sean transferidos en la | sponsable de recolectar sus datos personales, del uso que se le dé a los mismos y de su protección. Su información personal será utilizada<br>os y para evaluar la calidad del servicio que le brindamos. Para los fines antes antes mencionados, requerimos obtener los isjujentes datos<br>il deben permanecer en la base de datos de trámites y servicios y no podrán ser suprimidos. Para concer dichos procedimientos, los<br>le internet hittp://tramitemme.cancilleria.gov.co/tramites/astronillonac/tomicostubo.html Sus datos personales pueden ser tramsferidos y<br>lación puede ser compartida con entidades de control que lo requieran y para las entidades que intervengan con el trámite o servicio<br>il trámite o servicio.<br>Os términos que señala el presente aviso de privacidad. |

## Imagen DC1. Crear Solicitud

| Datos personales                                                     |                                                                                                    |                                   |  |  |  |
|----------------------------------------------------------------------|----------------------------------------------------------------------------------------------------|-----------------------------------|--|--|--|
| (i) Si tiene correo electrónico reg<br>deberá consultar el estado de | Si tiene correo electrónico regístrelo correctamente, la información del trámite será notificada a este correo. Si NO tiene correo electrónico deberá consultar el estado del trámite a través de la opción "Consultar tramite apostilla" |                                   |  |  |  |
| ¿Tiene cuenta de correo electrónico?*<br>Osí Ono                     | Correo electrónico *                                                                                                    | Confirmación correo electrónico * |  |  |  |
| • Autorizo el uso de mi correo electrónic                            | o para recibir notificaciones del trámite *                                                                                                    | Continuar                         |  |  |  |

#### Imagen DC2 Datos Personales

|                          |                           | *Campos obligato                       |
|--------------------------|---------------------------|----------------------------------------|
| Crear Solicitud - Docum  | entos firmados por el con | sui                                    |
| 1. Datos Personales      | 2. Datos documento        | 3. Validar documento                   |
| 4. Forma de pago         | Datos pago                |                                        |
| Datos documento          |                           |                                        |
| País destino documento * | Trámite *                 | Código de verificación *               |
| TURQUIA                  | APOSTILLA                 | ✓ XXXXXXXXXXXXXXXXXXXXXXXXXXXXXXXXXXXX |
| Fecha expedición *       |                           |                                        |
| 01/05/2016               |                           |                                        |
|                          |                           |                                        |
|                          |                           |                                        |
|                          |                           | Regresar Continuar                     |

Según su elección se mostrará automáticamente el tipo de trámite que aplica para ese país, ya sea apostilla o legalización. Imagen DC 3.

- Ingrese el código de verificación y la fecha de expedición que aparecen en su documento.
- Haga clic en Continuar para seguir al paso 3.

Imagen DC3 Datos Documento

Es importante que verifique que todos los datos estén correctos antes de continuar, pues en caso de error no se aceptan correcciones o devoluciones. Ver Imagen DC 4.

• Haga clic en Continuar para seguir al paso 4.

# Paso 4. Pago y Entrega

• Se mostrará el mensaje de éxito con el número de solicitud Ver Imagen DC5. Si registró correo electrónico le llegará un mensaje con los datos de la solicitud.

Guarde el número de solicitud para consultas y Pago del trámite.

 Una vez haya sido pagada la solicitud y si registró su correo electrónico se le enviará un mensaje con el documento apostillado. Si no registró correo, deberá obtener el documento por la opción <u>Consultar</u> <u>Apostilla/Legalización.</u>

| Entidad: MIS        | USINE A                           |
|---------------------|-----------------------------------|
|                     | SIONES DE COLOMBIA EN EL EXTERIOR |
| Tipo documento: ACT | TA RECUPERACION NACIONALIDAD      |
| Nombre titular:     |                                   |
| Número Documento:   |                                   |

Imagen DC4. Validación y Confirmación

Ha sido registrada exitosamente la solicitud de **Apostilla**, el número de solicitud es: **SXXXXXXXXX** con el cual podrá consultar su trámite.

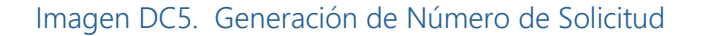

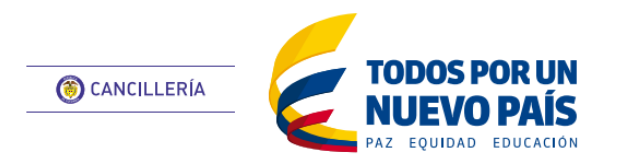

Documento Superintendencia de Industria y Comercio

Esta guía de usuario ha sido realizada con el objetivo de facilitar el proceso de apostilla o legalización en línea del Certificado de Existencia y Representación Legal firmado por la Superintendencia de Industria y Comercio que cumplan con los criterios de validez electrónica. El proceso consiste en el registro de datos personales, datos y carga de documentos a apostillar, validación de los documentos, pago del trámite y entrega del documento apostillado o legalizado al solicitante.

# Creación de Solicitud

- Ingrese a: <u>https://tramites.cancilleria.gov.co/apostillale</u> galizacion/solicitud/inicio.aspx
- Seleccione en el tipo de documento:
   "DOCUMENTO SUPERINTENDENCIA DE INDUSTRIA Y COMERCIO".
- Revise el aviso de privacidad y de su consentimiento seleccionando la casilla de verificación.
- Desarrolle el reCAPTCHA (validación de seguridad)
- Cuando llegue al estado que se muestra en la Imagen SIC1, haga clic en **Continuar.**

## Paso 1. Datos Personales

- Seleccione su Tipo de Documento de identificación e ingrese el número correspondiente.
- Es recomendado tener un correo de electrónico para mayor agilidad en el trámite.

Si lo tiene seleccione la opción SI en la pregunta "¿Tiene Correo Electrónico?", ingrese el correo y la confirmación y finalmente active la casilla de verificación para autorizar la notificación por correo electrónico. Ver Imagen SIC2.

De lo contrario seleccione NO. Esto último implica tener que usar la funcionalidad <u>Consultar Trámite Solicitud</u> para verificar el estado de la solicitud y el pago.

• Haga clic en Continuar para seguir al paso 2.

## Paso 2. Datos Documento

• Seleccione el país de destino del documento

|                                                                                                    |                                                                                                    | *Campos obligatorios                                                                                                    |
|----------------------------------------------------------------------------------------------------|----------------------------------------------------------------------------------------------------|----------------------------------------------------------------------------------------------------|
| ïpo de documento / Entidad                                                                                                    |                                                                                                    |                                                                                                    |
| DOCUMENTO SUPERI                                                                                                    | NTENDENCIA DE INDUSTRIA Y COMERCIO                                                                                                    |                                                                                                    |
| Aviso de privacidad                                                                                                    |                                                                                                    |                                                                                                    |
| ww.cancilleria.gov.co - contactenose; con<br>www.cancilleria.gov.co - contactenose;<br>ara proveer los trámites, servicios o soli<br>ersonales: identificación, nombres y apei<br>quisitos, plazos y modificaciones a este<br>atados dentro y fuera del país según lo<br>plicitado en cumplimiento de requisitos o<br>Consiento que mis datos pe | udinició en la cuite to 160 se 37 enaixo de sun canto, birectori torregon<br>ciliería gov co Bogotá D.C., Colombia, es responsable de recolectar sus datos persona<br>titudes de información por usted solicitados y para evaluar la calidad del servicio q<br>lidos. Sus datos personales por deber legal deben permanecer en la base de datos<br>viso de privacidad, visite nuestra página de Internet https://tramitesmre.cancilleria<br>istablezca la ley. En ese sentido, su información puede ser compartida con entidade<br>notificaciones sobre el estado o novedad del trámite o servicio.<br>prisonales sean transferidos en los términos que señala el pres | estada cartera a rito y - ou cultinato interio sufaco ritario suface, por doctados - ritar doctar-<br>es, del uso que se le dé a los mismos y de su protección. Su información personal será utilizad<br>le trámites y servicios y no podrán ser suprimidos. Para conocer dichos procedimientos, le<br>gov.co/tramites/enlinea/condicionesUso.html Sus datos personales pueden ser transferidos<br>s de control que lo requieran y para las entidades que intervengan con el trámite o servici<br>ente aviso de privacidad. |
|                                                                                                    | <b>D</b>                                                                                                    |                                                                                                    |

# Imagen SIC1. Crear Solicitud

| 4. Forma de pago                                                                                                    | 5. Datos pago                                                                                                    |                                                                                                    |
|----------------------------------------------------------------------------------------------------|----------------------------------------------------------------------------------------------------|----------------------------------------------------------------------------------------------------|
| Datos personales                                                                                                    |                                                                                                    |                                                                                                    |
| ipo de documento *                                                                                                    | Número documento *                                                                                                    | Número de pasaporte *                                                                                                    |
| CEDULA DE CIUDADANÍA                                                                                                    | ✓ XXXXXXXXXXXXX                                                                                                    | XXXXXXX                                                                                                    |
| Si tiene correo electrónico reg                                                                                                    | ístrelo correctamente, la información del trá                                                                                               | imite será notificada a este correo. Si NO tiene correo                                                                                        |
| Si tiene correo electrónico reg<br>electrónico deberá consultar e<br>Tiene cuenta de correo electrónico?*                                                 | ístrelo correctamente, la información del trá<br>el estado del trámite a través de la opción "Cc<br>Correo electrónico *                    | ámite será notificada a este correo. Si NO tiene correo<br>onsultar tramite apostilla"<br>Confirmación correo electrónico *                    |
| Si tiene correo electrónico reg<br>electrónico deberá consultar e Tiene cuenta de correo electrónico?*     Si ONO                                         | ístrelo correctamente, la información del trá<br>el estado del trámite a través de la opción "Co<br>Correo electrónico *<br>correo@mail.com | imite será notificada a este correo. Si NO tiene correo<br>onsultar tramite apostilla"<br>Confirmación correo electrónico *<br>correo@mail.com |
| Si tiene correo electrónico reg<br>electrónico deberá consultar e  Tiene cuenta de correo electrónico?*     Sí No  Autorizo el uso de mi correo electróni | ístrelo correctamente, la información del trá<br>el estado del trámite a través de la opción "Co<br>Correo electrónico *<br>correo@mail.com | imite será notificada a este correo. Si NO tiene correo<br>onsultar tramite apostilla"<br>Confirmación correo electrónico *<br>correo@mail.com |

## Imagen SIC2. Datos Personales

| 1. Datos Personales     | 2. Datos documento 3. Validar docun | nento |
|-------------------------|-------------------------------------|-------|
| 4 Forma de pago         | 5 Datos pago                        |       |
|                         |                                     |       |
| Datos documento         |                                     |       |
| País destino documento* | Trámite*                            |       |
| URUGUAY 🗸               | APOSTILLA V                         |       |
| Código de verificación* | Fecha expedición*                   |       |
| XXXXXXXXXXXX            | 12/09/2016                          |       |
|                         |                                     |       |

es decir el país ante el cual presentará el documento.

Según su elección se mostrará automáticamente el tipo de trámite que aplica para ese país, ya sea apostilla o legalización. Imagen SIC3.

- Ingrese el código de verificación y la fecha de expedición que aparecen en el Certificado de Existencia y Representación Legal.
- Haga clic en Continuar para seguir al paso 3

#### Imagen SIC3 Datos Documento

Es importante que verifique que todos los datos estén correctos antes de continuar, pues en caso de error no se aceptan correcciones o devoluciones. Ver Imagen SIC4.

• Haga clic en Continuar para seguir al paso 4.

# Paso 4. Pago y Entrega

 Se mostrará el mensaje de éxito con el número de solicitud Ver Imagen SIC5. Si registró correo electrónico le llegará un mensaje con los datos de la solicitud.

Guarde el número de solicitud para consultas y Pago del trámite.

 Una vez haya sido pagada la solicitud y si registró su correo electrónico se le enviará un mensaje con el documento apostillado. Si no registró correo, deberá obtener el documento por la opción <u>Consultar</u> <u>Apostilla/Legalización.</u>

| rear Solicit    | ud - Certificad          | lo de existencia y represe                     | ntación legal        | *Campos obligato |
|-----------------|--------------------------|------------------------------------------------|----------------------|------------------|
| 1. Datos Perso  | onales                   | 2. Datos documento                             | 3. Validar documento |                  |
| 4. Forma de pa  | ago                      | 5. Datos pago                                  |                      |                  |
| Validar docum   | iento                    |                                                |                      |                  |
| (i) Verifique   | que los datos correspond | an al documento que va a apostillar/legalizar. |                      |                  |
| Trámite:        | APOSTILLA                |                                                |                      |                  |
| Entidad:        | SUPERINTENDENCIA         | DE INDUSTRIA Y COMERCIO                        |                      |                  |
| Tipo documento: | CERTIFICADO EXISTER      | NCIA Y REPRESENTACION LEGAL                    |                      |                  |
| Nombre titular: |                          | 1011 (1948), 1011 (194                         |                      |                  |
|                 |                          |                                                |                      |                  |

Imagen SIC4 Validar y Confirmar Documento

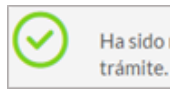

Ha sido registrada exitosamente la solicitud de Apostilla, el número de solicitud es: SXXXXXXXXXX con el cual podrá consultar su trámite.

Imagen SIC5 Generación de Número de Solicitud

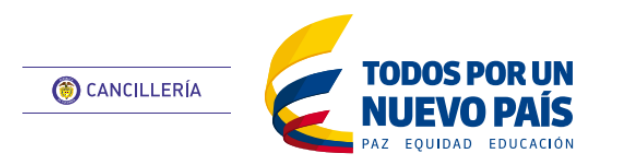

Pasaporte

Esta guía de usuario ha sido realizada con el objetivo de facilitar el proceso de apostilla o legalización en línea de los pasaportes colombianos que cumplan con los criterios de validez electrónica. El proceso consiste en el registro de datos personales, datos y carga de documentos a apostillar, validación de los documentos, pago del trámite y entrega del documento apostillado o legalizado al solicitante.

## Creación de Solicitud

- Ingrese a: ٠ https://tramites.cancilleria.gov.co/apostillale galizacion/solicitud/inicio.aspx
- Seleccione en el tipo de documento: "PASAPORTE".
- Revise el aviso de privacidad y de su consentimiento seleccionando la casilla de verificación.
- Desarrolle el reCAPTCHA (validación de seguridad)
- Cuando llegue al estado que se muestra en ٠ la Imagen PAS1, haga clic en Continuar.

## Paso 1. Datos Personales

- Seleccione su Tipo de Documento de identificación e ingrese el número correspondiente.
- Es recomendado tener un correo de electrónico para mayor agilidad en el trámite.

Si lo tiene seleccione la opción SI en la pregunta "¿Tiene Correo Electrónico?", ingrese el correo y la confirmación y finalmente active la casilla de verificación para autorizar la notificación por correo electrónico. Ver Imagen PAS2.

De lo contrario seleccione NO. Esto último implica tener que usar la funcionalidad Consultar Trámite Solicitud para verificar el estado de la solicitud y el pago.

Haga clic en Continuar para seguir al paso 2.

| $\bigcirc$                                                                                              | Seleccione el tipo de documento que va apostillar o legalizar.                                                                                                    |
|----------------------------------------------------------------------------------------------------|----------------------------------------------------------------------------------------------------|
| 'ipo de do                                                                                              | cumento                                                                                                    |
| PASAF                                                                                                   | ORTE V                                                                                                    |
| Aviso d                                                                                                 | e privacidad                                                                                                    |
| initiation of                                                                                           |                                                                                                    |
| ww.cancilleri<br>ara proveer l<br>ersonales: ide<br>equisitos, pla:<br>ratados dentr<br>olicitado en ci | a govco – contactenos@cancilleria.govco Bogotá D.C., Colombia, es responsable de recolectar sus datos personales, del uso que se le dé a los mismos y de su protección. Su información personal será utili<br>so trámites, servicios o solicitudes de información por usted solicitados y para evaluar la calidad del servicio que le brindamos. Para los fines antes mencionados, requerimos obtener los siguientes d<br>ntificación, nombres y apellidos. Sus datos personales por deber legal deben permanecer en la base de datos de trámites y servicios y no podrán ser suprimidos. Para conocer dichos procedimientos<br>tos y modificaciones a este aviso de privacidad, visite nuestra página de Internet https://tramitesmre.cancilleria.gov.co/tramites/enlinea/condicionesUso.html Sus datos personales pueden ser transferid<br>o y fuera del país según lo establezca la ley. En es sentido, su información puede ser compartida con entidades de control que lo requieran y para las entidades que intervengan con el trámite o sen<br>umplimiento de requisitos o notificaciones sobre el estado o novedad del trámite o servicio.      |
| ww.cancilleri<br>ara proveer l<br>ersonales: ide<br>equisitos, pla:<br>ratados dentr<br>olicitado en ci | a govco – contactenos@cancilleria.govco Bogotá D.C., Colombia, es responsable de recolectar sus datos personales, del uso que se le dé a los mismos y de su protección. Su información per sonal será utilib<br>so trámites, servicios o solicitudes de información por usted solicitados y para evaluar la calidad del servicio que le brindamos. Para los fines antes mencionados, requerimos obtener los siguientes di<br>ntificación, nombres y apellidos. Sus datos personales por deber legal deben permanecer en la base de datos de trámites y servicios y no podrán ser suprimidos. Para conocer dichos procedimientos<br>tos y modificaciones a este aviso de privacidad, visite nuestra página de Internet https://tramitesmre.cancilleria.gov.co/tramites/enlinea/condicionesUso.html Sus datos personales pueden ser transferid<br>o y fuera del país según lo establezca la ley. En ese sentido, su información puede ser compartida con entidades de control que lo requieran y para las entidades que intervengan con el trámite o serv<br>implimiento de requisitos o notificaciones sobre el estado o novedad del trámite o servicio. |

## Imagen PAS1. Crear Solicitud

| 1. Datos Personales                                                  | 2. Datos documento                                                                       | 3. Validar documento                                                                     |
|----------------------------------------------------------------------|------------------------------------------------------------------------------------------|------------------------------------------------------------------------------------------|
| 4. Forma de pago                                                     | 5. Datos pago                                                                            |                                                                                          |
| Datos personales                                                     |                                                                                          |                                                                                          |
| ipo de documento *                                                   | Número documento *                                                                       | Número de pasaporte *                                                                    |
| CEDULA DE CIUDADANÍA                                                 | ✓ XXXXXXXXXXXXXXX                                                                        | XXXXXXX                                                                                  |
| (i) Si tiene correo electrónico regiselectrónico deberá consultar el | strelo correctamente, la información del t<br>estado del trámite a través de la opción " | rámite será notificada a este correo. Si NO tiene correo<br>Consultar tramite apostilla" |
| Tiene cuenta de correo electrónico?*                                 | Correo electrónico *                                                                     | Confirmación correo electrónico *                                                        |
| ● ○ No                                                               | correo@mail.com                                                                          | correo@mail.com                                                                          |
| -                                                                    |                                                                                          |                                                                                          |

#### Paso 2. Datos Documento

Seleccione el país de destino del documento ٠ es decir el país ante el cual presentará el documento.

Según elección su mostrará se automáticamente el tipo de trámite que aplica para ese país, ya sea apostilla o legalización. Imagen PAS3.

Haga clic en Continuar para seguir al paso 3

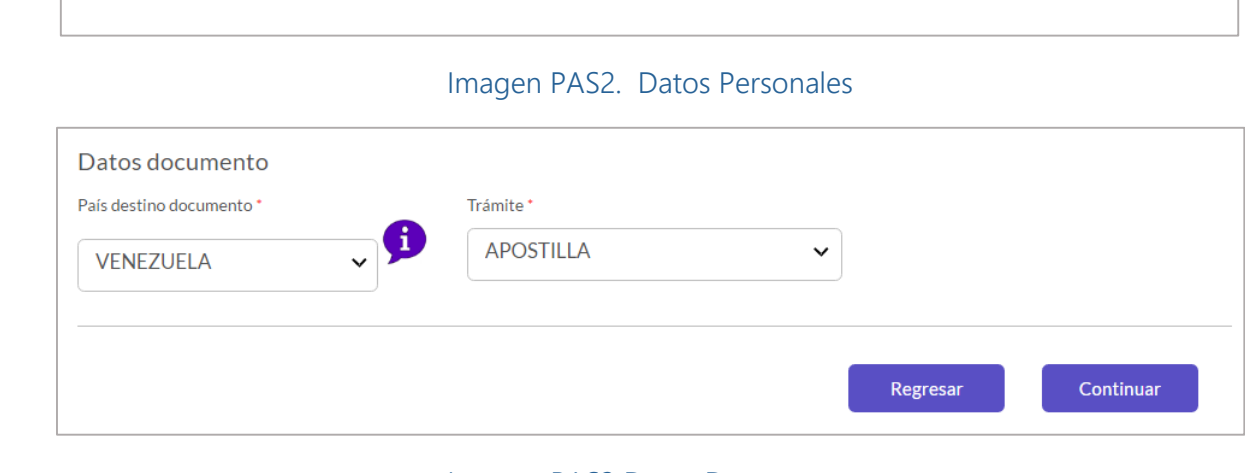

#### Imagen PAS3 Datos Documento

Es importante que verifique que todos los datos estén correctos antes de continuar, pues en caso de error no se aceptan correcciones o devoluciones. Ver Imagen PAS4.

• Haga clic en Continuar para seguir al paso 4.

# Paso 4. Pago y Entrega

 Se mostrará el mensaje de éxito con el número de solicitud Ver Imagen PAS5. Si registró correo electrónico le llegará un mensaje con los datos de la solicitud.

Guarde el número de solicitud para consultas y Pago del trámite.

 Una vez haya sido pagada la solicitud y si registró su correo electrónico se le enviará un mensaje con el documento apostillado. Si no registró correo, deberá obtener el documento por la opción <u>Consultar</u> <u>Apostilla/Legalización.</u>

|                   | jue los datos correspondan a los documentos que va a apostillar/legalizar. |
|-------------------|----------------------------------------------------------------------------|
| Frámite:          | APOSTILLA                                                                  |
| Entidad: I        | MINISTERIO DE RELACIONES EXTERIORES - BOGOTA CALLE 100                     |
| Fipo documento:   | PASAPORTE ORDINARIO                                                        |
| Nombre titular:   |                                                                            |
| Número Documento: |                                                                            |

 $\odot$ 

Ha sido registrada exitosamente la solicitud de **Apostilla**, el número de solicitud es: **SXXXXXXXXX** con el cual podrá consultar su trámite.

Imagen PAS5 Generación de Número de Solicitud

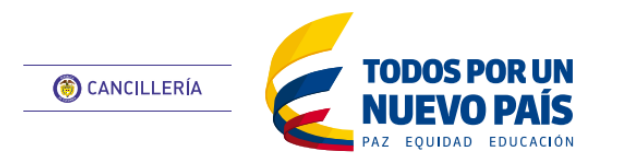

Registraduría Nacional

Esta guía de usuario ha sido realizada con el objetivo de facilitar el proceso de apostilla o legalización en línea del Certificado de Nacionalidad expedido por la Registraduría Nacional. El proceso consiste en el registro de datos personales, datos y carga de documento a apostillar o legalizar, validación de los documentos, pago del trámite y entrega del documento apostillado o legalizado al solicitante.

# Creación de Solicitud

- Ingrese a: <u>https://tramites.cancilleria.gov.co/apostillalegaliz</u> <u>acion/solicitud/inicio.aspx</u>
- Seleccione en el tipo de documento: "REGISTRADURÍA NACIONAL DEL ESTADO CIVIL".
- Revise el aviso de privacidad y de su consentimiento seleccionando la casilla de verificación.
- Desarrolle el reCAPTCHA (validación de seguridad)
- Cuando llegue al estado que se muestra en la Imagen RN1, haga clic en **Continuar.**

#### Paso 1. Datos Personales

• Es recomendado tener un correo de electrónico para mayor agilidad en el trámite.

Si lo tiene seleccione la opción SI en la pregunta "¿Tiene Correo Electrónico?", ingrese el correo y la confirmación y finalmente active la casilla de verificación para autorizar la notificación por correo electrónico. Ver Imagen RN 2

De lo contrario seleccione NO. Esto último implica tener que usar la funcionalidad Consultar Trámite Solicitud para verificar el estado de la solicitud y el pago.

• Haga clic en Continuar para seguir al paso 2.

#### Paso 2. Datos Documento

• Seleccione el país de destino del documento es decir el país ante el cual presentará el documento.

Según su elección se mostrará automáticamente el tipo de trámite que aplica para ese país, ya sea apostilla o legalización. Imagen RN 3.

|                                                                                                    | le cancillería                                                                                                    | Apostilla / Legalización                                                                                                    |
|----------------------------------------------------------------------------------------------------|----------------------------------------------------------------------------------------------------|----------------------------------------------------------------------------------------------------|
| Crear so                                                                                                    | olicitud                                                                                                    | * Campos obligatorios                                                                                                    |
| (i) La                                                                                                    | os documentos que puede apostillar o legaliza<br>• Certificado de Nacionalidad.                                                                                                    | ar son:                                                                                                    |
| Tipo de docum                                                                                                    | iento / Entidad                                                                                                    |                                                                                                    |
| REGISTR                                                                                                    | ADURÍA NACIONAL DEL ESTADO CI                                                                                                    | IVIL 🗸                                                                                                    |
|                                                                                                    |                                                                                                    |                                                                                                    |
| vara proveer los tra<br>versonales: identific<br>requisitos, plazos y<br>iratados dentro y fu<br>iolicitado en cumpli | cur cumularistrativamento presentación por usated solicit<br>imites, servicios o solicitudes de información por usated solicit<br>adón, nombres y apelilidos. Su datos personales por debe le<br>modificaciones a este aviso de privacidad, visite nuestra págin<br>uera del país según lo establezca la ley. En ese sentido, su info<br>miento de requisitos o notificaciones sobre el estado o novedad<br>que mís datos personales sean transferidos el | In operante de recences a paractado paractanes, con con que se nova no manno y ora a protección a un información pranta de del<br>tados y para evaluar la calidad del servicio que le brindamos. Para los fines antes mencionados, requerimos obtener los siguientes datos<br>egal deben permanecer en la base de datos de trámites y servicios y no podrán ser suprimidos. Para concorre cilchos procedimientos, los<br>va de Internet https://tramitesmre.cancilleria.gov.co/tramites/enlinea/condicionesUso.html Sus datos personales pueden ser transferidos y<br>ormación puede ser compartida con entidades de control que lo requieran y para las entidades que intervengan con el trámite o servicio<br>del trámite o servicio. |
| No so                                                                                                    | <b>2</b>                                                                                                    |                                                                                                    |
|                                                                                                    | by un robot.<br>reCAPTCHA<br>Pilvacidad - Condiciones                                                                                                    |                                                                                                    |

#### Imagen RN1 Creación de Solicitud

| Datos personales                                                                                                    |                                              |                                   |  |  |
|----------------------------------------------------------------------------------------------------|----------------------------------------------|-----------------------------------|--|--|
| Si tiene correo electrónico registrelo correctamente, la información del trámite será notificada a este correo. Si NO tiene correo electrón deberá consultar el estado del trámite a través de la opción "Consultar tramite apostilla" |                                              |                                   |  |  |
| Tiene cuenta de correo electrónico?*<br>●Sí ONo                                                                                                    | Correo electrónico *                         | Confirmación correo electrónico * |  |  |
| Autorizo el uso de mi correo electrón                                                                                                    | co para recibir notificaciones del trámite * |                                   |  |  |
|                                                                                                    |                                              | Continuar                         |  |  |

## Imagen RN2 Datos Personales

| Crear Solicitud - Docu | imentos firmados por el cón | sul                  | *Campos obligato |
|------------------------|-----------------------------|----------------------|------------------|
|                        | 2. Datos documento          | 3. Validar documento |                  |
| 4. Forma de pago       | Datos pago                  |                      |                  |

- Ingrese el código de verificación y la fecha de expedición que aparecen en su documento.
- Haga clic en Continuar para seguir al paso 3.

| TURQUIA          | APOSTILLA | ✓ XXXXXXXXXXXXXXXXXXXXXXXXXXXXXXXXXXXX |
|------------------|-----------|----------------------------------------|
| cha expedición * |           |                                        |
| 01/05/2016       |           |                                        |
|                  |           |                                        |

#### Imagen RN3 Datos Documento

Es importante que verifique que todos los datos estén correctos antes de continuar, pues en caso de error no se aceptan correcciones o devoluciones. Ver Imagen RN 4.

• Haga clic en Continuar para seguir al paso 4.

# Paso 4. Pago y Entrega

• Se mostrará el mensaje de éxito con el número de solicitud Ver Imagen RN5. Si registró correo electrónico le llegará un mensaje con los datos de la solicitud.

Guarde el número de solicitud para <u>consultas</u> y <u>Pago del trámite.</u>

 Una vez haya sido pagada la solicitud y si registró su correo electrónico se le enviará un mensaje con el documento apostillado. Si no registró correo, deberá obtener el documento por la opción <u>Consultar Apostilla/Legalización.</u>

| (i) Verifiqu            | e que los datos correspondan al documento que va a apostillar/legalizar.                                                 |
|-------------------------|----------------------------------------------------------------------------------------------------|
| Frámite:                | APOSTILLA                                                                                                    |
| Entidad:                | REGISTRADURIA NACIONAL DEL ESTADO CIVIL                                                                                  |
| lipo documento:         | CERTIFICADO NACIONALIDAD                                                                                                 |
| Nombre titular:         | CERTIFICADO PARA AJUSTES FUNCIONALES                                                                                     |
| Número Documento        | : CNRQGU91326850                                                                                                    |
|                         | Imagen RN4 Validar y Confirmar Documento                                                                                 |
| Ha sido reg<br>trámite. | istrada exitosamente la solicitud de <b>Apostilla</b> , el número de solicitud es: SXXXXXXXXXXXXXXXXXXXXXXXXXXXXXXXXXXXX |
|                         | Imagen RN5 Generación de Número de Solicitud                                                                             |
|                         |                                                                                                    |
|                         |                                                                                                    |

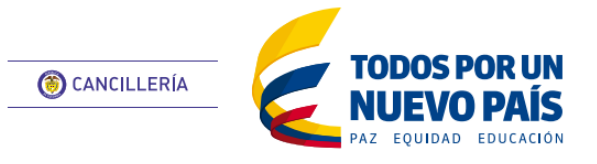

Pago

Esta guía de usuario tiene como objetivo describir el proceso de pago del trámite de apostilla y legalización.

Este proceso se hace una vez se ha creado la solicitud y se asigna un número de solicitud.

# Precondición

Tener un número de solicitud asignado de alguno del trámite. Ver Imagen PG1

# Ej.: S16527PXIFNAX

El pago puede hacerse inmediatamente después del registro exitoso de la solicitud o por la funcionalidad <u>Consultar Trámite Solicitud.</u>

# Paso 1 Forma de Pago

• Indique si el pago se efectuará en Colombia o en el Exterior.

Según la opción seleccionada seleccione el medio de pago. Ver Imagen PG2

Si selecciona la opción PAGO EN LÍNEA a través del Proveedor de Servicios Electrónicos PSE, tenga en cuenta que deberá tener una cuenta en Colombia habilitada con el servicio para pagos en línea.

Si selecciona la opción SUCURSAL BANCO SUDAMERIS O CAJERO SERVIBANCA podrá efectuar el pago utilizando la referencia única de pago en cualquiera de las sucursales del banco GNB Sudameris en Colombia o a través de la red de cajeros Servibanca en Colombia.

Si usted se encuentra en el exterior podrá realizar el pago en el Consulado de Colombia más cercano a su residencia.

En todos los casos se le notificará por correo el estado de su solicitud o podrá consultarla en la página de Cancillería mediante el número de solicitud.

Haga clic en Continuar para ir al Paso 2.

# Paso 2 Datos de Pago

- Verifique el costo del trámite y la moneda de recaudo. Imagen PG3
- Indique quien es el titular de pago.
   Si es el mismo solicitante seleccione SI y los datos correspondientes se cargarán automáticamente.

| h                                               | magen PG1 Registro exitoso de solicitud                                                                                 |     |
|-------------------------------------------------|----------------------------------------------------------------------------------------------------|-----|
| Forma de pago                                   |                                                                                                    |     |
| Indique donde efectuará el pago? *              | Pago en *                                                                                                    |     |
| En Colombia     En el exterior                  | SELECCIONE                                                                                                    |     |
|                                                 | SUCURSAL BANCO AGRARIO<br>SUCURSAL BANCO SUDAMERIS O CAJERO SERVIBANCA<br>PAGO EN LÍNEA (A TRAVÉS DE PSE)<br>SELECCIONE |     |
|                                                 | Regresar Continua                                                                                                    | r   |
| Forma de pago                                   |                                                                                                    |     |
| ¿Indique donde efectuará el pago? *             | Pago en *                                                                                                    |     |
| En Colombia En el exterior                      | SELECCIONE                                                                                                    |     |
|                                                 |                                                                                                    |     |
|                                                 | SELECCIONE Regresar Continu                                                                                             | Jar |
|                                                 | Imagen PG2 Forma de Pago                                                                                                |     |
| Datos pago                                      |                                                                                                    |     |
| Diligencie los datos de pago. El t              | itular del pago puede ser distinto al titular del documento                                                             |     |
| osto del trámite                                | Moneda de Recaudo                                                                                                    |     |
| \$32.000                                        | PESO COLOMBIANO                                                                                                    |     |
| El pago será efectuado por el titular del docum | ento?*                                                                                                    |     |
| lombres y apellidos *                           | Tipo de documento * Número documento identificación *                                                                   |     |
|                                                 | CEDULA DE CIUDADANÍA 🗸                                                                                                  |     |

Si es otra persona seleccione NO y registre los datos que se le solicitan. Haga clic en Continuar para ir al Paso 3.

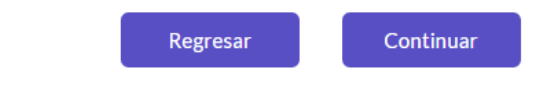

Imagen PG3 Datos de Pago

# Paso 3 Referencia de pago

Generación de referencia de pago según la forma de pago seleccionada:

# Banco Agrario

• Se genera el recibo de pago correspondiente al trámite. Imagen PG4

# Banco Sudameris / Servibanca

• Se genera un número de referencia que podrá ser utilizado en las sucursales del banco para realizar el pago. Imagen PG5

# Pagos PSE

• Se activa el botón para redirigir al sistema de pagos PSE. Imagen PG6

|                            | Listity Oris                                                             | RECIBO DE PAGO BANC<br>APOSTILLA - LEGALIZ                                                | O AGRARIO<br>LACIÓN<br>1369 — Teléfono:                                                                                                    | Ministerio de Relaciones Exteriore<br>República de Colombi<br>Apostilla: 1 Legalización: 0           | s<br>a        |
|----------------------------|--------------------------------------------------------------------------|-------------------------------------------------------------------------------------------|----------------------------------------------------------------------------------------------------|----------------------------------------------------------------------------------------------------|---------------|
|                            | Nombre: NIETO CRUZ JOH<br>CONCEPTO<br>APOSTILIA<br>LEGALIZACIÓN          | - 31/05/2010 No. Identific<br>No. Identific<br>MONEDA TARIFA<br>COP 32.000,00<br>COP 0,00 | Section:         1020767159         Tipo II           MONEDA RECAUDO         COP         32.000,00           COP         0,00         COP         0,00 | D: CEDULA DE CIUDADANIA                                                                              |               |
|                            | VALOR TOTAL                                                              | COP 32.000,00                                                                             | COP 32.000,00                                                                                                    | Área exclusiva para uso del Banco<br>VALOR A PAGAR COP 32.000,00<br>Fecha máxima de pago: 31/05/2016 |               |
|                            |                                                                          |                                                                                           |                                                                                                    |                                                                                                    |               |
|                            |                                                                          | Imagen PG4 Recibo de                                                                      | e Pago Banco Agra                                                                                                    | ario                                                                                                 |               |
| Para r<br>refere<br>Esta r | ealizar el pago en cu<br>encia única de pago: 1<br>eferencia anlicará pa | alquier cajero automático de REE<br>1021020767159<br>yra todos los trámites que ha reali  | DEBAN o banco GNBSU                                                                                                    | DAMERIS en Colombia, prese                                                                           | nte la siguie |
| Latur                      |                                                                          | Imagen PG5 Refe                                                                           | erencia de Pago                                                                                                    | ас раду.                                                                                             |               |
| D Para<br>entio            | i realizar su pago por<br>dad financiera.                                | PSE debe tener una cuenta de bar                                                          | nco en Colombia con el s                                                                                                    | ervicio para pagos electrónico:                                                                      | s habilitado  |
| pción <b>TRÁMI</b>         | TE EN LÍNEA (PAGO P                                                      | <b>'SE)</b> se realizará a través del Proveed                                             | lor de Servicios Electrónico                                                                                                    | os PSE.                                                                                              |               |
|                            |                                                                          | Imagen PG6 Botón                                                                          | para pago por PSI                                                                                                    | E                                                                                                    |               |
|                            |                                                                          |                                                                                           |                                                                                                    |                                                                                                    |               |
|                            |                                                                          |                                                                                           |                                                                                                    |                                                                                                    |               |

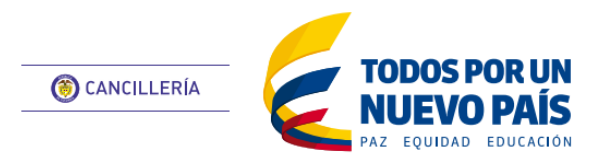

Consultar trámite solicitud

Esta guía de usuario tiene como objetivo describir la consulta de la solicitud del trámite de apostilla o legalización en línea. La consulta permite efectuar el proceso de pago con el número de solicitud.

# Precondición

Tener un número de solicitud de trámite de apostilla o legalización.

# Ej.: SO1667XUAUW

# Paso 1 Consulta de solicitud

- Ingrese al aplicativo: <u>https://tramites.cancilleria.gov.co/apostillal</u> <u>egalizacion/consulta/tramite.aspx</u>
- Ingrese el número de solicitud
- Desarrolle el reCAPTCHA (validación de seguridad)
- Cuando llegue al estado que se muestra en la Imagen CS1, haga clic en **Continuar**.

# Paso 2 Verificación y Pago de la solicitud

Para consultas de solicitudes diferentes a Tipo "Otros Documentos".

• Será redirigido al paso donde debe realizar el <u>pago</u> de la solicitud.

# Para consultas de solicitudes de tipo "Otros Documentos".

## Solicitud Otros Documentos.

- Si la solicitud fue estudiada, se lista con la información de los documentos y la columna de opciones. Imagen CS2
- Haga clic en el ícono para verificar los datos del documento, verifique que estén correctos. Imagen CS3

| len cancillería     | Apostilla / Legalización |
|---------------------|--------------------------|
| Consultar solicitud | *Campos obligator        |
| Número solictud *   |                          |
| SO1667XUAUW         |                          |
| Vo soy un robot.    |                          |
| Limpiar Continuar   |                          |

#### Imagen CS1 Consulta número de solicitud

| Co | Campos obligator                                              |         |        |       |                     |                                        |              |                  |        |
|----|---------------------------------------------------------------|---------|--------|-------|---------------------|----------------------------------------|--------------|------------------|--------|
| Do | ocumentos Aprobados                                           |         |        |       |                     |                                        |              |                  |        |
|    | Documento                                                     | Titular | Código | Hojas | Fecha<br>expedición | Autoridad                              | Trámite      | Registro<br>pago | Opción |
| 1  | ACTA RECUPERACION<br>NACIONALIDAD                             |         | 454    | 5     | 29/05/2016          | MANUEL<br>ANTONIO<br>TIBOCHA<br>APONTE | LEGALIZACION | No               | ₿◀     |
| 2  | ACTA RECUPERACION<br>NACIONALIDAD                             |         | 123    | 152   | 05/06/2016          | ALVARO ZEA<br>HERNANDEZ                | APOSTILLA    | No               | 8      |
| 3  | INFORME RESULTADOS EXAMEN<br>ESTADO INGRESO EDUC.<br>SUPERIOR |         | 234    | 5     | 03/05/2016          | CLARA LUZ<br>LOPEZ GOMEZ               | APOSTILLA    | No               | 0      |
|    | Regresar                                                      |         |        |       |                     |                                        |              |                  |        |

# Imagen CS2 Documentos aprobados

| Verificar doc      | umento                                        | *Campos obli |
|--------------------|-----------------------------------------------|--------------|
|                    |                                               |              |
|                    |                                               |              |
| (i) Verifique      | los datos de cada documento.                  |              |
| Trámite:           | APOSTILLA                                     |              |
| Autoridad:         | CLORINDA CECILIA ZEA DE MORALES               |              |
| Entidad:           | TRADUCTOR E INTERPRETE OFICIAL                |              |
| Tipo documento:    | DECRETO                                       |              |
| Nombre titular:    | TITULARES                                     |              |
| Número Documento:  | 1212121212                                    |              |
| Hojas:             | 5                                             |              |
| Fecha Documento:   | 07/06/2016                                    |              |
| Tratamiento:       | TRADUCCION DE COPIA                           |              |
|                    |                                               |              |
| Acepta que la info | rmación del documento se encuentra correcta * |              |
|                    |                                               |              |
| Regresar           | Solicitar Corrección                          |              |
|                    |                                               |              |
|                    | Imagan CS3 Varificación de datos              |              |
|                    |                                               |              |

 Si los datos son correctos, active la casilla de verificación, y haga clic en el botón Agregar Carrito. Imagen CS4

| • Acepta que la información del documento se encuentra correcta * |                                      |  |  |  |  |  |  |  |
|-------------------------------------------------------------------|--------------------------------------|--|--|--|--|--|--|--|
| Regresar                                                          | Agregar Carrito                      |  |  |  |  |  |  |  |
|                                                                   | Imagen CS4 Confirmar datos correctos |  |  |  |  |  |  |  |

• Si los datos NO son correctos haga clic en el botón Solicitar Corrección. Imagen CS3

Se despliega un campo de texto en donde debe explicar la corrección solicitada Imagen CS5

Haga clic en Guardar y se registrará la solicitud de corrección.

- Se activa el ícono con un carro de compra.
   Imagen CS6. Haga clic para agregar el documento al carro de compra.
- Se activa el botón Carro.

# Carro

Cuando haya agregado todos los documentos que desea pagar, haga clic en el botón para ir al carro de compra. Imagen CS7

Si desea remover un ítem, haga clic en el ícono X. Si desea agregar más documentos haga clic en regresar y repita el procedimiento.

• Finalmente haga clic en el botón Registrar Pago y será redirigido a la <u>sección de pago.</u>

| formación a corregir: |  |
|-----------------------|--|
| Corrección solicitada |  |
|                       |  |
|                       |  |
|                       |  |
| Regresar Guardan      |  |
| Guarda                |  |

Imagen CS5 Confirmar datos correctos

|   | Documento | Titular   | Código     | Hojas | Fecha<br>expedición | Autoridad                             | Trámite   | Registro<br>pago | Estado | Opción |
|---|-----------|-----------|------------|-------|---------------------|---------------------------------------|-----------|------------------|--------|--------|
| 1 | DECRETO   | TITULARES | 1212121212 | 5     | 07/06/2016          | CLORINDA<br>CECILIA ZEA<br>DE MORALES | APOSTILLA | No               |        | ¥      |

Imagen CS6 Agregar al carro de compra

|                         | Documento | Titular   | Código     | Hojas | Fecha expedición | Autoridad                       | Trámite   | Valor | Opción |
|-------------------------|-----------|-----------|------------|-------|------------------|---------------------------------|-----------|-------|--------|
| 1                       | DECRETO   | TITULARES | 1212121212 | 5     | 07/06/2016       | CLORINDA CECILIA ZEA DE MORALES | APOSTILLA | 32000 | ×      |
|                         |           |           |            |       |                  |                                 |           |       | _      |
| Regresar Registrar pago |           |           |            |       |                  |                                 |           |       |        |

Imagen CS7 Carro de Compra